# **TEAMS: Substitute Time Card Verification for Pay**

|                                 | Substitute Management          |  |  |  |  |
|---------------------------------|--------------------------------|--|--|--|--|
| 1. Select Substitute Management |                                |  |  |  |  |
|                                 | Substitute Management          |  |  |  |  |
|                                 | My Report Profiles             |  |  |  |  |
|                                 | My Organization Attendance     |  |  |  |  |
|                                 | Substitute Verification Search |  |  |  |  |

#### 2. Select Substitute Verification Search

| Sub Verification Se | earch Details Pay Record Errors Sub Punches                                                                                    |
|---------------------|----------------------------------------------------------------------------------------------------|
| Start Date:         | \star 02-28-2018 💼 End Date: 03-01-2018 💼 Sub Verification Status: <b>*</b> Ready to Verify 🗸 Emp Absence Status: <b>*</b> ALL |
| Sub Assigned:       | ★ Yes No ● Both                                                                                                    |
| Search By:          | * Role Name  Organization Location Employee Name Employee ID Substitute Name Substitute ID Sub Job ID  Q Search                |
| Max Rows:           | 500                                                                                                    |
| Organization: *     |                                                                                                    |

- 3. Select the Start Date and End Date (Cannot exceed 36 days).
- 4. Sub Verification Status: Ready to Verify
- 5. Select Search.

| PCN | Role Name                | Job Title | Substitute         | Sub<br>Job<br>ID | Job/Absence<br>Date | Job Start<br>Date | Job End<br>Date | Hours<br>Worked |
|-----|--------------------------|-----------|--------------------|------------------|---------------------|-------------------|-----------------|-----------------|
|     | Number (Market (Market)) |           | COMPANY OF TAXABLE |                  | 02-26-2018          | 02-20-2018        | 02-27-2018      | 0.0             |

6. Select each record by double clicking on the record.

## **TEAMS: Substitute Time Card Verification for Pay**

7. Substitute Verification Records: Substitute information is found on the <u>left</u> of the screen.

| Absence and Substitute Job Details |                                                                                                    |  |  |  |  |
|------------------------------------|----------------------------------------------------------------------------------------------------|--|--|--|--|
| Substitute Verification Records    |                                                                                                    |  |  |  |  |
| Select All Verification Records    |                                                                                                    |  |  |  |  |
| Job Details                        |                                                                                                    |  |  |  |  |
| Date                               | 02-28-2018                                                                                                    |  |  |  |  |
| Sub Name                           | And and a second second second second second second second second second second second second second second se |  |  |  |  |
| Sub Person ID                      |                                                                                                    |  |  |  |  |
| Scheduled Time                     | 7:30 AM to 3:30 PM                                                                                             |  |  |  |  |
| Clock Punches No Clock Punches     | ** **                                                                                                    |  |  |  |  |
| Hours DO NOT Select Hours          | 00:00 Half Day Full Day Punches                                                                                |  |  |  |  |
| Pay Rate                           | 17.5                                                                                                    |  |  |  |  |
| Total Pay                          | \$0.00                                                                                                    |  |  |  |  |
| Account Code                       | 199.11.6112.0029.114.11.703.0000(100.0)                                                                        |  |  |  |  |
| Consecutive Days                   | 0                                                                                                    |  |  |  |  |
| Cumulative Days                    | 72                                                                                                    |  |  |  |  |
| Status                             | Ready to Verify Not Verified                                                                                   |  |  |  |  |
| Select Verification Record         |                                                                                                    |  |  |  |  |

- Clock Punches: Check for Clock punches. Click on the link to add.
- Lunch: Within the clock punches, check for Lunch time. Add clock punch for lunch or lunch time (notboth!)
- <u>Account Code</u>: Will not process without a budget code. If code is missing, contact payroll.
- Total Pay: Check to for Pay Amount.
  - Subs filling Exempt positions will be ½ or Full Day (ensure their punches are correct)
  - Subs filling Non Exempt positions will be based on punches
- <u>Select Verification Record</u>: Select the checkbox to verify selected record(s).

| Punches Details                 |                    |       |            |                                      |  |  |  |
|---------------------------------|--------------------|-------|------------|--------------------------------------|--|--|--|
| Sub Job<br>ID:                  | _                  |       |            | Sub Job Date: 02-15-20               |  |  |  |
| Туре                            | Punch              | ies   |            | Lunch example<br>without punch. Subs |  |  |  |
| In                              | 7:30 AM            |       | í          | should punch in and                  |  |  |  |
| Out                             | 4:10 PM            |       | <b>(</b> ) | out for lunch.                       |  |  |  |
| Punch He<br>Additiona<br>Lunch: | ours:<br>al Hours: | 08:40 | )          | (minutes)                            |  |  |  |
| Total Hou                       | urs:               | 08:40 | )          |                                      |  |  |  |

### **TEAMS: Substitute Time Card Verification for Pay**

8. **Absence Time Cards:** Employee Information is found on the <u>right</u> of the screen.

| Absence Details    |                                               |
|--------------------|-----------------------------------------------|
|                    |                                               |
|                    |                                               |
|                    |                                               |
| Absent Employee    |                                               |
| Person ID          |                                               |
| Absence Hours      | 8.0 Absence should match sub 1/2 day or full. |
| Absence Reason     | FMLA                                          |
| Use Path           | Local, State Pers, State Sick                 |
| Authorization Code |                                               |
| Card Status        | Pending Approval                              |
| Select Time Card   |                                               |
|                    |                                               |
|                    |                                               |
|                    |                                               |

- Absence Hours: Verify that the Absence Hours matches the sub time.
  - If employee marked ½ day and was absent for the full day, click on the Absence Hours link to change.
- Select Time Card: Check to approve selected Absence Time Card records.
- Note: The Substitute Editor is verifying that the records match; the absence still must be approved by the assigned Time Card Approver.

#### 🥱 Return to Main Page

- Select
- When returning to the main screen, the record you were working on will no longer appear because your beginning search was for "ready to verify" records. This record no longer needs verification. The goal is to verify and approve all records, which will result in no records appearing on the main screen.